## **Nextcloud Kontakte-App**

1. Klicken Sie in der Symbolleiste auf das Symbol welches zwei Personen zeigt.

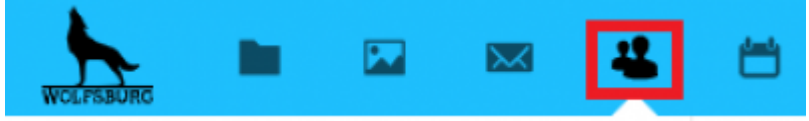

2. Beim öffnen der Kontakte-App werden Sie von einer leeren Seite bzw. Ihrem leeren Adressbuch begrüßt.

3. Um neue Kontakte anzulegen klicken Sie auf die Schaltfläche mit der Aufschrift "+ Neuer Kontakt"

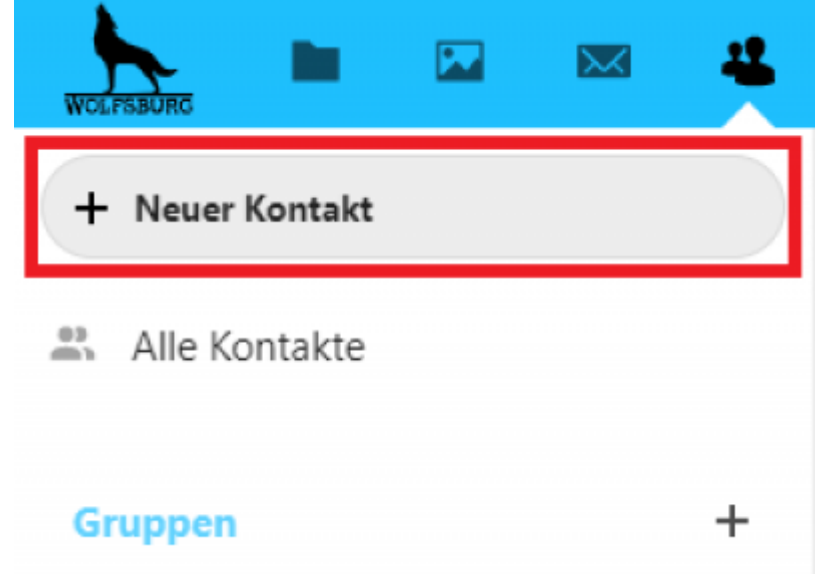

4. Nun können Sie verschiedenste Informationen über Ihren Kontakt hinzufügen.

5. Um einen Kontakt zu löschen wählen Sie den gewünschten Kontakt aus, klicken auf die drei Punkte auf der rechten Seite und wählen den Punkt "Löschen" aus

| Tolofon                       |                          | S E Mail                    | O Adrosso        |   |
|-------------------------------|--------------------------|-----------------------------|------------------|---|
| L Telefon                     |                          | Drivet                      | ♥ Auresse        |   |
| Privat                        | -                        | Privat                      | Privat           | Ĩ |
|                               |                          |                             | Postfach         |   |
| Adressbuch                    |                          | 📇 Gruppen                   | Adresse          |   |
| Adressbuch                    | Kontakte                 | Gruppen Zuletzt kontaktiert | Erweiterte Adres |   |
|                               |                          |                             | Postleitzahl     |   |
| + Neue Eigenschaft hinzufügen |                          |                             | Stadt            |   |
| Ei                            | igenschaftstyp auswählen |                             | Bundesland ode   |   |
|                               |                          |                             | Land             |   |
|                               |                          |                             |                  |   |

From: https://wiki.wobila.de/ - Wobila Wiki

Permanent link: https://wiki.wobila.de/doku.php?id=portal:nextcloud:kontakte

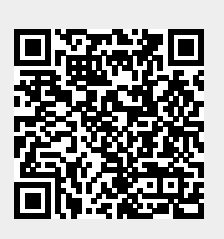

Last update: 24.08.2022 12:04